## Création d'une adresse mail pour une ou plusieurs classes.

Il vous suffit tout d'abord de :

- Vous connecter sur ARENA : <u>https://sild.ac-versailles.fr/</u> avec vos identifiants de direction (clé OTP)
- Ensuite, dans le menu de gauche, choisir SUPPORT ET ASSISTANCE
- Cliquez sur Assistance et conseil sous Assistance Web de l'académie

Voilà vous êtes maintenant en lien avec CARIINA... Donc on clique sur :

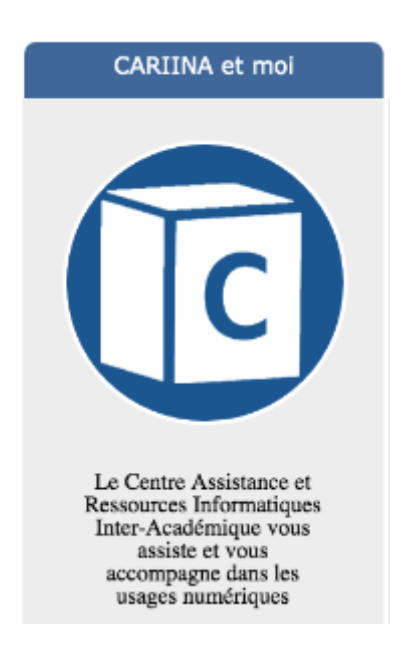

• Puis, comme vous avez besoin d'un service, vous cliquez (logiquement) sur

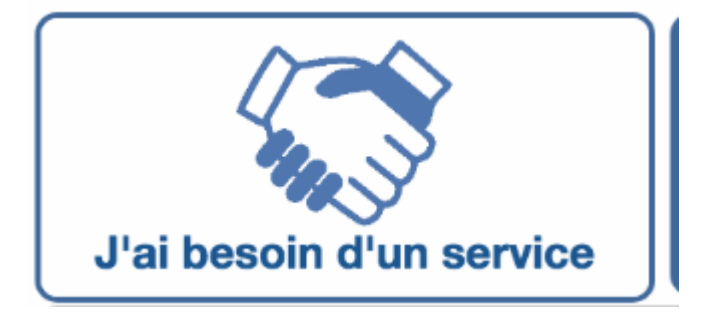

Le choix suivant sera : Mise à disposition d'outils

Services applicatifs Mise à disposition d'outils Prestation d'expertise et de conseil

Et enfin, il reste à choisir ce pourquoi on est là : Création d'une boîte aux lettres fonctionnelle pour le 1<sup>er</sup> degré

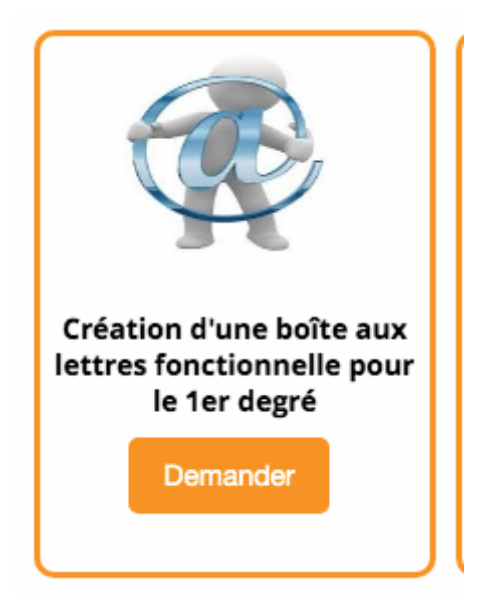

Et voilà, il ne reste plus qu'à remplir ce tableau.

## Création d'une boîte aux lettres fonctionnelle 1er degré

| ode UAI de l'école : *        |  |    |        |
|-------------------------------|--|----|--------|
|                               |  |    |        |
| Nom de l'école : *            |  |    |        |
|                               |  |    |        |
| Nombre d'adresses demandé :*  |  |    |        |
| 0                             |  |    |        |
| Dénomination de la classe 1 : |  |    |        |
|                               |  |    |        |
| Dénomination de la classe 2 : |  |    |        |
|                               |  |    |        |
| Dénomination de la classe 3 : |  |    |        |
|                               |  |    |        |
| Dénomination de la classe 4 : |  |    |        |
|                               |  |    |        |
| Dénomination de la classe 5 : |  |    |        |
|                               |  |    |        |
| Dénomination de la classe 6 : |  |    |        |
|                               |  |    |        |
|                               |  |    |        |
|                               |  |    |        |
|                               |  | Ok | Annule |

Il faut impérativement compléter l'UAI, le nom de l'école et le nombre d'adresses demandées (regardez bien il y a des astérisques)

Bien sûr il est possible que vous ayez plus de 6 classes, mais ne vous inquiétez pas ils ont pensé à tout 😉

Dans ce cas là, vous devez télécharger le fichier excel indiqué par le mot tableur (en bleu) en dessous de ce tableau, de le remplir comme ils le demandent

A savoir UAI mailchoisipourlaclasse Nom de l'école

Par exemple pour une école des Mureaux

0780158Y CM1a-zay-mureaux@ac-versailles.fr E\_E\_PU\_JEAN\_ZAY-MUREAUX

Une fois ce document rempli et enregistré, vous le déposez dans la zone prévue à cet effet (**Document que vous souhaitez joindre**)

Si vous avez plus de 6 créations de mail, merci de télécharger le tableur ci-dessous, de le remplir et de l'attacher en pièce jointe à votre demande de service

Tableur

En exemple : Pour 4 classes (cm1a, cm1b, cm2a, cm2b) de l'école JEAN ZAY de Versailles.

UAI MAIL-CLASSE E E NOM-ETABLISSEMENT

0781234x cm1a-zay-versailles@ac-versailles.fr E\_E\_PU\_JEAN\_ZAY-VERSAILLES 0781234x cm1b-zay-versailles@ac-versailles.fr E\_E\_PU\_JEAN\_ZAY-VERSAILLES 0781234x cm2a-zay-versailles@ac-versailles.fr E\_E\_PU\_JEAN\_ZAY-VERSAILLES 0781234x cm2b-zay-versailles@ac-versailles.fr E\_E\_PU\_JEAN\_ZAY-VERSAILLES

Description - Commentaires éventuels :

| в     | I      | U      | s      | $\mathbf{x}_{2}$ | x²      | А •     | T1 •     | ۰, | ¶. | . E. | ]≡ | ≣ | 1 |  | - |  |    |        |
|-------|--------|--------|--------|------------------|---------|---------|----------|----|----|------|----|---|---|--|---|--|----|--------|
| C     | С      | 8      | k      | æ                | ⊞       |         | 2        |    |    |      |    |   |   |  |   |  |    |        |
|       |        |        |        |                  |         |         |          |    |    |      |    |   |   |  |   |  |    | 0      |
| Docum | nent q | lue vo | us sol | uhaite           | z joina | dre (fa | cultatif | ): |    |      |    |   |   |  |   |  |    | 0      |
|       |        |        |        |                  |         |         |          |    |    |      |    |   |   |  |   |  | Ok | Annule |